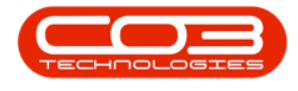

## **REPORTS DASHBOARD**

## **DELETE A REPORT**

The **Reports Dashboard** application gives you the ability to view critical business information graphically in real time in form of dashboard reports. The information contained in the dashboard reports is refreshed periodically with the most current data related to the reports.

In **Reports Dashboard**, you have the ability to delete individual reports.

```
Access: Reports Dashboard Icon > Log In
```

The *Reports Dashboard* application will open.

• Click on the *System Reports*.

| TEST ALPHA - JUDITH PC LOCAL - REPORTS DASHBOARD V1.2.0.3 |                      |                         | -                 |           | $\times$ |
|-----------------------------------------------------------|----------------------|-------------------------|-------------------|-----------|----------|
|                                                           |                      |                         |                   |           |          |
|                                                           |                      |                         |                   |           |          |
| System New Report<br>Reports                              |                      |                         |                   |           |          |
|                                                           |                      |                         |                   |           |          |
|                                                           |                      |                         |                   |           |          |
|                                                           |                      |                         |                   |           |          |
|                                                           |                      |                         |                   |           |          |
|                                                           |                      |                         |                   |           |          |
|                                                           |                      |                         |                   |           |          |
|                                                           |                      |                         |                   |           |          |
|                                                           |                      |                         |                   |           |          |
|                                                           |                      |                         |                   |           |          |
|                                                           |                      |                         |                   |           |          |
|                                                           |                      |                         |                   |           |          |
|                                                           |                      |                         |                   |           |          |
|                                                           |                      |                         |                   |           |          |
|                                                           |                      |                         |                   |           |          |
|                                                           |                      |                         |                   |           |          |
|                                                           |                      |                         |                   |           |          |
|                                                           |                      |                         |                   |           |          |
|                                                           |                      |                         |                   |           |          |
|                                                           |                      |                         |                   |           |          |
|                                                           |                      |                         |                   |           |          |
|                                                           | User : JudithM 24/01 | /2020 Version : 1.2.0.3 | TEST ALPHA - JUDI | TH PC LOC | AL //.   |

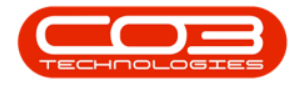

## **SELECT REPORT CATEGORY**

- 1. The *Dashboard Panel* will be displayed.
- 2. Click on the *chevron view node* on the
- 3. *Report Category* with the underlying report you wish to delete.
  - In this image, *Service* has been selected.

|                                    | TEST AIPHA - JUDITH PC LOCAL - REPORTS DASHBOARD V1.2.0.3 | - 🗆 X               |
|------------------------------------|-----------------------------------------------------------|---------------------|
| System New Report                  |                                                           |                     |
| Dashboards<br>Enter text to search | x #<br>^ ()                                               |                     |
| 🍰 Call Centre                      | *                                                         |                     |
| A Meters                           | *                                                         |                     |
| 🚠 Contracts                        | 8                                                         |                     |
| A MIF                              | *                                                         |                     |
| 🖁 CRM 🕘                            | × • • • • • • • • • • • • • • • • • • •                   |                     |
| 🏯 Sales 🔻                          | *                                                         |                     |
| 🏯 Service                          |                                                           |                     |
| A Procurement                      | ×                                                         |                     |
|                                    |                                                           |                     |
|                                    | User : JudithM 26/01/2020 Version : 1.2.0.3 TEST AUPHA    | A - JUDITH PC LOCAL |

## **DELETE ACTIVE REPORT**

- 1. All the underlying 'active' reports in the selected category will be displayed.
- 2. Click on *Delete* on the report you wish to delete.

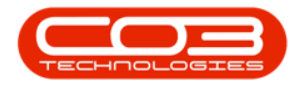

|                                                     |          | TEST ALPHA - JUDITH PC LOCAL - REPORTS DASHBOARD V1.2.0.3       |          | $\times$ |
|-----------------------------------------------------|----------|-----------------------------------------------------------------|----------|----------|
|                                                     |          |                                                                 |          |          |
|                                                     |          |                                                                 |          |          |
| System New Report<br>Reports                        |          |                                                                 |          |          |
| A                                                   |          | 1                                                               | _        | _        |
| Enter text to search                                | ^ +<br>^ |                                                                 |          |          |
| 👗 Call Centre                                       | *        |                                                                 |          |          |
| A Meters                                            | *        |                                                                 |          |          |
| 2 Contracts                                         | *        |                                                                 |          |          |
| 🟯 MIF                                               | *        |                                                                 |          |          |
| 👗 CRM                                               | *        |                                                                 |          |          |
| 👗 Sales                                             | *        |                                                                 |          |          |
| 🏯 Service                                           | *        |                                                                 |          |          |
| <ul> <li>Eventse Frontability</li> </ul>            |          |                                                                 |          |          |
| 🚯 View 🥢 Edit 🔕 Delete                              |          |                                                                 |          |          |
| <ul> <li>Even Service Profit by Model No</li> </ul> |          |                                                                 |          |          |
| 🚯 View 🥢 Edit 🔕 Delete                              | 2        |                                                                 |          |          |
| <ul> <li>E Service Profitability Custom</li> </ul>  |          |                                                                 |          |          |
| 🚯 View 🥢 Edit 🔕 Delete                              |          |                                                                 |          |          |
| 2 Procurement                                       | *        |                                                                 |          |          |
|                                                     |          |                                                                 |          |          |
|                                                     |          | User : JudithM 26/01/2020 Version : 1.2.0.3 TEST ALPHA - JUDITH | HPC LOCA | AL //    |

- A *Process Validation* message will pop up asking you;
  - Are you sure you want to delete this Dashboard Report?
- Click on Yes.

|                                                  |          | TEST ALPHA - JUDITH PC LOCAL - REPORTS DASHBOARD V1.2.0.3 |                  | ×    |
|--------------------------------------------------|----------|-----------------------------------------------------------|------------------|------|
| System New Report                                |          |                                                           |                  |      |
| Dashboards<br>Enter text to search               | ж #<br>^ |                                                           |                  |      |
| 👗 Call Centre                                    | ×        |                                                           |                  |      |
| 🏯 Meters                                         | ×        |                                                           |                  |      |
| and Contracts                                    | ×        |                                                           |                  |      |
| 🏯 MIF                                            | ×        |                                                           |                  |      |
| A CRM                                            | ×        | Process Validation                                        |                  |      |
| 🏯 Sales                                          | ×        | Are you sure you want to delete this Dashboard Report?    |                  |      |
| A Service                                        | *        | Yes No                                                    |                  |      |
| Service Profitability                            |          |                                                           |                  |      |
| S View V Edit Opelete                            |          |                                                           |                  |      |
| View External Collector                          |          |                                                           |                  |      |
| <ul> <li>Service Profitability Custom</li> </ul> |          |                                                           |                  |      |
| 🕄 View 🌈 Edit 🕲 Delete                           |          |                                                           |                  |      |
| A Procurement                                    | *        |                                                           |                  |      |
|                                                  | *        | User : Judithi 25/01/2020 Version : 1.2.0.3 TEST ALPH     | A - JUDITH PC LC | DCAL |

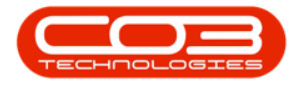

- A *Process Validation* message will pop up telling you;
  - Report has been successfully deleted?
- Click on OK.

|                                                  |            | TEST ALPHA - JUDITH PC LOCAL - REPORTS DASHBOARD V1.2.0.3 | - 0            | ×      |
|--------------------------------------------------|------------|-----------------------------------------------------------|----------------|--------|
| System New Report                                |            |                                                           |                |        |
| Dashboards<br>Enter text to search               | × #<br>^ * |                                                           |                |        |
| 👗 Call Centre                                    | ×          |                                                           |                |        |
| 🟯 Meters                                         | *          |                                                           |                |        |
| A Contracts                                      | *          |                                                           |                |        |
| 🏭 MIF                                            | ×          |                                                           |                |        |
| 👗 CRM                                            | ×          | Process Validation X                                      |                |        |
| A Sales                                          | ×          | Report has been successfully deleted.                     |                |        |
| 👗 Service                                        | *          | ОК                                                        |                |        |
| <ul> <li>Service Profitability</li> </ul>        |            |                                                           |                |        |
| 🕏 View 😥 Edit 🚳 Delete                           |            |                                                           |                |        |
| * 🔳 Service Profit by Model No                   |            |                                                           |                |        |
| 🚱 View 📝 Edit 🚳 Delete                           |            |                                                           |                |        |
| <ul> <li>Service Profitability Custom</li> </ul> |            |                                                           |                |        |
| 🖗 View 🌈 Edit 🔕 Delete                           |            |                                                           |                |        |
| 🏯 Procurement                                    | ×          |                                                           |                |        |
|                                                  | Ŧ          | User: JuditM 26/01/2020 Version: 1.2.0.3 TEST AUPH        | - JUDITH PC LC | CAL // |

- 1. The selected *Report Category chevron view* will become hidden.
- 2. Click on the *Report Category chevron view node* where you deleted the underlying report.

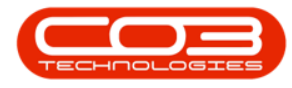

|                              |     | TEST ALPHA - JUDITH PC LOCAL - REPORTS DASHBOARD V1.2.0.3 | - 0 | × |
|------------------------------|-----|-----------------------------------------------------------|-----|---|
| <b>4</b>                     |     |                                                           |     |   |
|                              |     |                                                           |     |   |
| System New Report<br>Reports |     |                                                           |     |   |
|                              |     |                                                           |     |   |
| Dashboards                   | # × |                                                           |     |   |
| Enter text to search         | - 0 |                                                           |     |   |
| 📇 Call Centre                | ×   |                                                           |     |   |
| 🏯 Meters                     | *   |                                                           |     |   |
| A Contracts                  | ×   |                                                           |     |   |
| 🚆 MIF                        | *   |                                                           |     |   |
| 🟯 CRM                        | *   |                                                           |     |   |
| 🏯 Sales                      | *   |                                                           |     |   |
| A Service                    | ×   | -0                                                        |     |   |
| A Procurement                | *   |                                                           |     |   |
|                              |     |                                                           |     |   |
|                              |     |                                                           |     |   |
|                              |     |                                                           |     |   |
|                              |     |                                                           |     |   |
|                              |     |                                                           |     |   |
|                              |     |                                                           |     |   |
|                              | *   |                                                           |     |   |
|                              |     | Harry, Sublim Octor (200) Harrison, 1.2.0.2. TEET ALD     |     |   |

• The deleted report will no longer be listed under the selected *Report Category*.

| Image: Contracts   A Contracts   A Contracts   A Contracts   A Contracts   A Contracts   A Service   A Service   B Service   B Service   B Service   B Service   B Service   B Service   B Service   B Service   B Service   B Service   B Service   B Servic                                                                                                    |                                                     |     | TEST ALPHA - JUDI | ITH PC LOCAL - REPORTS DASHBO | OARD V1.2.0.3 |                                 | 2                  |
|----------------------------------------------------------------------------------------------------|-----------------------------------------------------|-----|-------------------|-------------------------------|---------------|---------------------------------|--------------------|
| A Cal Centre   A Meters   A Contracts   A MiF   A CRM   A Service   Service                                                                                                    | System New Report                                   |     |                   |                               |               |                                 |                    |
| Cal Centre I   A Contracts I   A Contracts I   A Contracts I   A CRM I   A Service I   Service I   I Service Profitabity I   I Service Profitabity I <t< th=""><th>4<br/>Dashboards</th><th>a ×</th><th></th><th></th><th></th><th></th><th></th></t<> | 4<br>Dashboards                                     | a × |                   |                               |               |                                 |                    |
| A Meters *   A Contracts *   A Contracts *   A MF *   A CRM *   A Sales *   A Service *   * Service Profitabity *   * Service Profitabity *   * Service Profitabity *                                                                                                    | Enter text to search                                | * 4 |                   |                               |               |                                 |                    |
| A Contracts   A MF   A MF   A CRM   A Setvice   Setvice   Setvice   Setvice Profitabity   Setvice Profitabity   Setvice Profitabity   Setvice Profitabity   Setvice Profitabity                                                                                                    | A Meters                                            | ¥   |                   |                               |               |                                 |                    |
| ▲ NIF     ×       ▲ CRM     ×       ▲ Sales     ×       ▲ Sales     ×       ▲ Savice     ×       * Service     Profitabity       ※ Verw     ✓ Edit       ③ Verw     ✓ Edit       ④ Procurement     ×                                                                                                    | A Contracts                                         | ×   |                   |                               |               |                                 |                    |
| ▲ CRM     ×       ▲ Sales     ×       ▲ Service     ×       ▲ Service     ×       ★ Service Profitabity     ×       ● Vervice Profit by Model No     ×       ● Vervice Profit by Model No     ×       ● Procurement     ×                                                                                                    | 🔒 MIF                                               | ×   |                   |                               |               |                                 |                    |
| ▲ Sales     ▼       ▲ Service     ▲       ▼ Service Profitabity     ▲       ♥ Verr     ✓ Eat       ● Service Profit by Model NO       ● Verr     ✓ Eat       ● Verr     ✓ Eat       ● Deter       ●       ●       ●                                                                                                    | ≗ CRM                                               | ×   |                   |                               |               |                                 |                    |
| Service                                                                                                    | 🛔 Sales                                             | ×   |                   |                               |               |                                 |                    |
| Service Profitability     Service Profit by Model No     Service Profit by Model No     Service Profit by Model No     Service Profit by Model No     Service Profit by Model No     Service Profit by Model No                                                                                                    | A Service                                           | *   |                   |                               |               |                                 |                    |
| B     Were     C     Edit     O delete       Service Profit by Model No     S     Vere     C     Edit     O delete       Service Producement     Vere     Edit     O delete     Vere                                                                                                    | ✓ ■ Service Profitability                           |     |                   |                               |               |                                 |                    |
| B     Vew     C     Edit     O Delete       ▲     Procurement:     ¥                                                                                                    | View / Edit Opelete      Service Profit by Model No |     |                   |                               |               |                                 |                    |
| 🛔 Procurement 🛛 🗸                                                                                                    | 🖗 View 🌈 Edit 🥸 Delete                              |     |                   |                               |               |                                 |                    |
|                                                                                                    | A Procurement                                       | *   |                   |                               |               |                                 |                    |
|                                                                                                    |                                                     |     |                   |                               |               |                                 |                    |
|                                                                                                    |                                                     |     |                   |                               |               | User : Bushim 26/01/2020 Verrin | 1 2 0 3 TEST ALDHA |

MNU.162.009